## **Conexión EDUROAM** ANDROID

PASO

PASO

03

PASO Localiza "Configuración" o "Parámetros" de tu dispositivo móvil

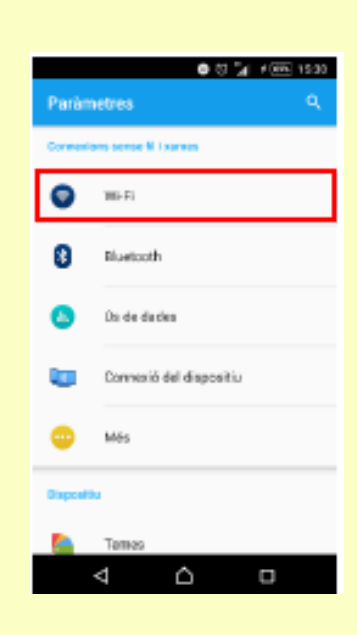

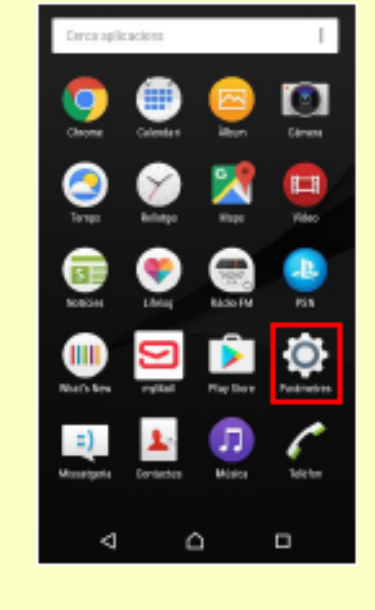

02 Entra en opciones de **"Conexiones sin** cable y red" o "\\/i **C**i"

Wi-Fi

Votival

Ô

Δ

Selecciona la red WiFi "eduroam"

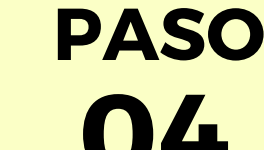

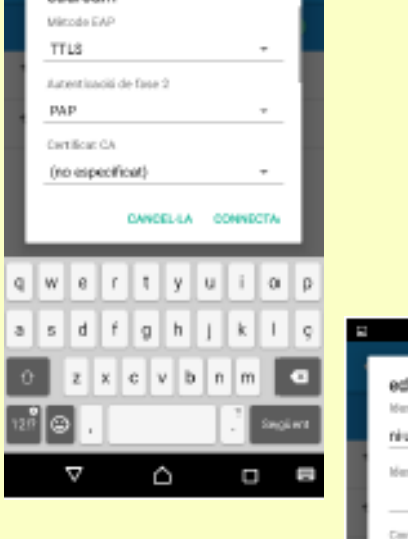

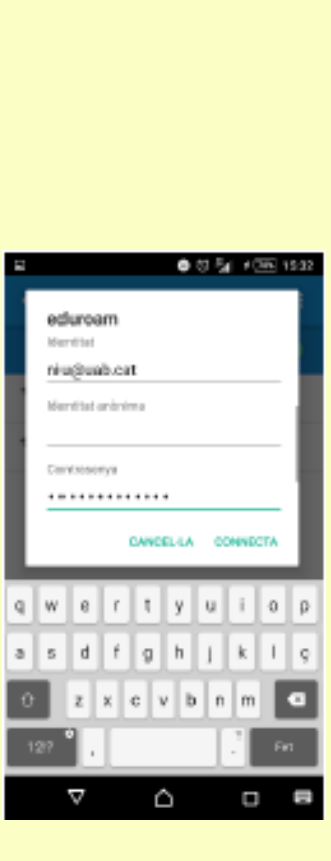

En el campo "Identidad" substituye la palabra "niu" de "niu@uab.cat" por tu Niu. En el campo "Contraseña" introduce la contraseña que tienes asociada al Niu

## Para finalizar selecciona "Conectar"

Para cualquier questión o problema, contacta con:

FB: Delegat informàtic - Vila Universitaria Teléfono Móvil / WhatsApp: + 34 609 461 860 Email: delegat.informatic@vilauniversitaria.com